# REMOTE CONTROL RC-EX3D **OUICK REFERENCE**

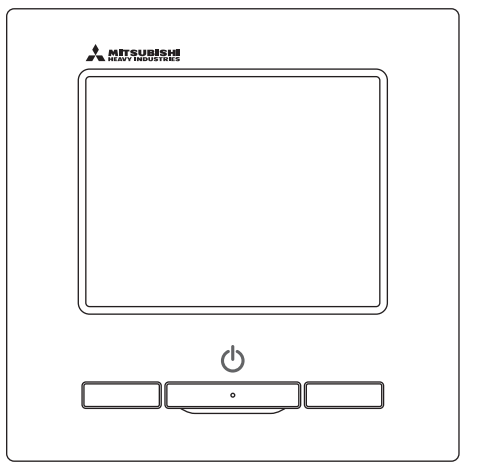

| Quick reference             | ENGLISH    |
|-----------------------------|------------|
| Kurzanleitung               | DEUTSCH    |
| Aide-mémoire                | FRANÇAIS   |
| Consulta rápida             | ESPAÑOL    |
| Guida rapida di riferimento | ITALIANO   |
| Beknopte handleiding        | NEDERLANDS |
| Hızlı referans              | TÜRKÇE     |
| Guia de referência rápida   | PORTUGUÊS  |
| Skrócona instrukcja obsługi | POLSKI     |
|                             |            |

 $(\epsilon)$ 

This product complies with following directives/regulations

UK

| EU        |                 | GB             |             |
|-----------|-----------------|----------------|-------------|
| MD        | 2006 / 42 / EC  | SMR S.I.       | 2008 / 1597 |
| LVD       | 2014 / 35 / EU  | EER S.I.       | 2016 / 1101 |
| EMC       | 2014 / 30 / EU  | EMC S.I.       | 2016 / 1091 |
| RoHS      | 2011 / 65 / EU  | RoHS S.I.      | 2012 / 3032 |
| Ecodesign | 2009 / 125 / EC | Ecodesign S.I. | 2020 / 1528 |

CE and UKCA marking is applicable to the area of 50 Hz power supply

Ce climatiseur est conforme aux directives suivantes : Machinerie 2006 / 42 / EC Basse tension 2014 / 35 / FU FMC 2014 / 30 / FU RoHS 2011 / 65 / FU Conception écologique 2009 / 125 / FC Le marguage CE est applicable dans les zones d'alimentation électrique de 50 Hz. Este aire acondicionado cumple con las siguientes directrices. Maquinaria 2006 / 42 / EC 2014 / 35 / EU Bajo voltaje FMC 2014 / 30 / FU RoHS 2011 / 65 / FU Fcodiseño 2009 / 125 / FC

La marca CE corresponde al área

de suministro de energía de 50 Hz.

Questo condizionatore è conforme alle sequenti norme: Macchine 2006 / 42 / EC Bassa tensione 2014 / 35 / FU FMC 2014 / 30 / FU RoHS 2011 / 65 / FU Ecoprogettazione 2009 / 125 / EC La marcatura CE è applicabile all'area di alimentazione elettrica di 50Hz

Deze airconditioner voldoet aan de volgende richtlijn. 2006 / 42 / EC Machinerie Lage spanning 2014 / 35 / EU FMC 2014 / 30 / FU RoHS 2011 / 65 / FU Ecodesign 2009 / 125 / EC CE-markering is van toepassing op het gebied met een netstroom van 50 Hz.

Bu klima aşağıdaki yönerge ile uyumludur.

Makine 2006 / 42 / EC Alcak gerilim 2014 / 35 / EU FMC 2014 / 30 / FU RoHS 2011 / 65 / EU Cevreci tasarım 2009 / 125 / EC CE 50Hz güç kaynağının alanı icin de aecerlidir.

Diese Klimaanlage entspricht den folgenden Richtlinien. Maschinen 2006 / 42 / EC Niederspannung 2014 / 35 / EU FMC 2014 / 30 / FU RoHS 2011 / 65 / EU Ecodesign 2009 / 125 / EC CE Herstellung ist in Bereich mit 50 Hz Stromversorgung anwendbar

Este ar condicionado respeita as seguintes directivas. Maquinário 2006 / 42 / EC Baixa Voltagem 2014 / 35 / EU EMC 2014 / 30 / EU RoHS 2011 / 65 / EU Ecodesign 2009 / 125 / FC Tomada CE é aplicável a área da fonte de alimentação 50Hz.

Данный кондиционер удовлетворяет нормам следующих директив: по машинному оборудованию 2006 / 42 / EC по низковольтному оборудованию 2014 / 35 / EU FMC 2014 / 30 / FU RoHS 2011 / 65 / EU Ecodesign 2009 / 125 / EC Маркировка СЕ применима к регионам с энергоснабжением с частотой 50 Гц.

Ten klimatyzator spełnia wymogi niżej wymienionej dyrektywy. Maszynowa 2006 / 42 / EC Niskonapieciowa 2014 / 35 / EU EMC 2014 / 30 / EU RoHS 2011 / 65 / FU Dot. ekoprojektu 2009 / 125 / EC Znakowanie CE ma

zastosowanie do obszaru pradu zasilaiacego 50 Hz

# OPERATION

Refer to the "User's manual" on the following web site for details. http://www.mhi-mth.co.jp/en/products/detail/air-conditioner\_users\_manual.html

## Contents

| 1. Safety precautions                 | 2  |
|---------------------------------------|----|
| control                               | 4  |
| 3. Basic Operation                    | 6  |
| 4. Menu operations                    | 10 |
| 5. Settings and operations            |    |
| •Energy-saving setting                |    |
| Individual flap control               |    |
| •Anti draft setting                   | 16 |
| Ventilation operation                 | 17 |
| Initial settings                      | 17 |
| •Timer                                | 19 |
| Registering favorite setting          | 23 |
| Favorite setting operation            | 23 |
| Silent mode control                   | 23 |
| Select the language                   | 24 |
| •Auto anti draft ctl                  | 25 |
| Wireless interface setting            |    |
| Control mode & Eco level              | 27 |
| 6. Maintenance and After-sale service | 28 |
| •Filter sign reset                    |    |
| Maintenance of unit and LCD           | 28 |
| Contact company & Error display       | 29 |
| Notice of inspection date             | 29 |
| After-sale service                    | 29 |

## 1. Safety precautions

•Please read the precautions written here carefully to operate the unit properly.

You are required to observe these fully because every item of these instructions is important for safety.

| AWARNING | Failure to follow these instructions may result in serious consequences such as death, severe injury, etc.    |
|----------|----------------------------------------------------------------------------------------------------|
|          | Failure to follow these instructions may cause injury, property damage or, serious consequences depending on. |

•The following pictograms are used in the text.

| $\bigcirc$ | Never do.                   |
|------------|-----------------------------|
|            | Absolutely keep water away. |

Always follow the instructions given. Absolutely keep wet hands away.

•Keep this manual at a safe place where you can consult with whenever necessary. Show this manual to installers when moving or repairing the unit. When the ownership of the unit is transferred, this manual should be given to a new owner.

## •Electrical wiring work must be implemented only by qualified specialists.

|            | <u>∕</u> ∆WARNING                                                                                                    |
|------------|----------------------------------------------------------------------------------------------------|
| 0          | <b>Consult your dealer or a professional contractor to install the unit.</b><br>Improper installation made on your own may cause electric shocks, fire or dropping of the unit.                                                                   |
| 0          | Consult your dealer when moving, disassembling or repairing the unit.<br>Never modify the unit.<br>Improper handling may result in injury, electric shocks, fire, etc.                                                                            |
| $\bigcirc$ | Avoid using combustible substances (hair spray, insecticide, etc)<br>near the unit.<br>Do not use benzene or paint thinner to clean the unit.<br>It could cause cracks, electric shocks or fire.                                                  |
| 0          | Stop operation under abnormal situation.<br>If continued, it could result in break-down, electric shocks, fire, etc.<br>If any abnormal condition (burnt odor etc.) occurs, stop operation, turn off the power<br>switch and consult your dealer. |

|            | 企 CAUTION                                                                                                    |  |  |
|------------|----------------------------------------------------------------------------------------------------|--|--|
| $\bigcirc$ | Do not use or let use the unit or remote control as play equipment.<br>Improper operations could cause ill health or health disorder.                                                                                                    |  |  |
| $\bigcirc$ | <b>Never disassemble the remote control.</b><br>If you touch internal parts accidentally, you could get electric shocks or cause trouble.<br>Consult your dealer when it is necessary to inspect its interior.                                                                                             |  |  |
|            | Do not wash the remote control with water or liquid.<br>It could cause electric shocks, fire or break-down.                                                                                                    |  |  |
|            | Do not touch electric parts or operate buttons or screens with wet hands.<br>It could cause electric shocks, fire or break-down.                                                                                                    |  |  |
| $\bigcirc$ | <b>Do not dispose the remote control by yourself.</b><br>It could destruct the environment. Ask your dealer when it is necessary to dispose the remote control.                                                                                                    |  |  |
|            | Note                                                                                                    |  |  |
| $\bigcirc$ | The remote control should not be installed where it is exposed to direct sunlight or the ambient temperatures become higher than 40°C or lower than 0°C.<br>It could cause deformation, discoloration or break-down.                                                                                       |  |  |
| $\bigcirc$ | <b>Do not use benzene, paint thinner, wipes etc. to clean the remote control.</b><br>It could discolor or break-down the remote control. Wipe it with a piece of cloth which is squeezed tightly after wetting with diluted neutral detergent. Finish up the cleaning by wiping with a piece of dry cloth. |  |  |
| $\bigcirc$ | Do not pull or twist the cable of the remote control.<br>It could cause break-down.                                                                                                    |  |  |
| $\bigcirc$ | Do not tap the remote control buttons or screen with pointed objects<br>It could damage or cause break-down.                                                                                                    |  |  |
|            |                                                                                                    |  |  |

## 2. Functions and menu items of the remote control

#### Names and functions of sections on the R/C (Operating section) Run/Stop switch if there is no operation for certain 5 LCD period of time. (With backlight) One push on the button starts Lighting period of the backlight Menu operation and another push stops 8:400km lighting can be changed. operation. If the backlight is ON setting, when Coolins ※ Set tem Jirec con F1 switch ③ F2 switch ത the screen is tapped while the 230backlight is turned off, the backlight 51 Tiner This switch starts operation that is only is turned on. (Operations with set in F1/F2 function setting. switches (1), (2) and (3) are nv etne # A (4) Operation lamp excluded.) This lamp lights in green (vellow-6 USB port green) during operation. It changes d' 3 F2 switch USB connector (mini-B) allows to red (orange) if any error occurs. connecting to a personal computer. Operation lamp luminance can be For operating methods, refer to the changed. instruction manual attached to the (5) LCD (With backlight) – ④ Operation lamp software for personal computer A tap on the LCD lights the backlight. (remote control utility software). 6 USB port (mini-B) The backlight turns off automatically ⑦ F1 switch Run/Stop switch Touch panel system, which is operated by tapping the LCD screen with a finger, is employed for any operations other than the (1) Run/Stop, When connecting to a personal computer, do not connect simultaneously with other USB devices. ② F1 ③ F2 switches. Please be sure to connect to the computer directly, without going through a hub, etc. Names and functions of sections on the R/C (Display) \*All icons are shown for the sake of explanation. ② Icon display **TOP** screen DSHO ③ Menu button Menu 1) Clock, Room name display 8:40(Mon) 26 N B ⑤ Change set temp button Direction ④ Change operation Cooling Set temp 10 6 Change flap mode button direction button ⑧ Timer button \$\$ Timer ⑦ Change the fan (I) - 1 speed button 9 Select the language button 1 Message display Now stopping Ŵ A 1 F1, F2 switch F1:High power F2 Energy-saving function display ① Clock, Room name display ⑤ Change set temp button Displays the current time and the room name. Displays the temperature which is set currently. Tap this button to change the set temperature. ② Icon display 6 Change flap direction button Each icon is displayed when one of following settings is going on. Displays the flap direction which is selected currently. When the 3D auto flow operation is enabled, 3D auto display will appear. Tap this button to change When the demand control is S When setting is made from the the flap direction. effective sub R/C ⑦ Change the fan speed button When the periodical inspection When the central control Displays the fan speed which is selected currently. Tap this button to change the (Optional) is running is necessary. fan speed. During the ventilation when "filter sign" is up.

#### ⑧ Timer button

Displays simplified contents of the timer which is set currently. (When two or more timers are set, contents of the timer which will be operated immediately after is displayed.) Tap this button to set the timer

#### 9 Select the language button

Select a language to be displayed on the R/C.

#### 1 Message display

Status of air conditioner operation and messages of the R/C operations etc. are displayed.

#### 1 F1, F2 switch function Display

Displays the function that is set for each F1, F2 switch. The function for these switches can be changed in F1/F2 function setting.

Then menu items are displayed, select one and set.

When setting or changing other than the following (4-(8), tap the menu button.

set

Hen the peak-cut timer is

operation

setting is made.

③ Menu button

H When the Permission/Prohibition

When the weekly timer is set.

| Main menu             |                                   |                              |
|-----------------------|-----------------------------------|------------------------------|
| Basic operation       | T Run                             |                              |
|                       |                                   |                              |
|                       | Change operation mode             |                              |
|                       | Change set temp                   |                              |
|                       | Change flap direction             |                              |
|                       | Change the fan speed              | 8                            |
|                       | F1, F2 switch operation           | 8                            |
|                       | Anti draft ON/OFF operation       |                              |
|                       | High power operation              |                              |
|                       | Energy-saving operation           |                              |
| Useful functions      | ┌── Individual flap control.      | 15                           |
|                       | Anti draft setting                |                              |
|                       | Auto anti draft ctl               |                              |
|                       |                                   |                              |
|                       | Set ON timer by hour              |                              |
|                       | Set OFF timer by hour             |                              |
|                       | Set ON timer by clock             |                              |
|                       | Set OFF timer by clock            | 21                           |
|                       | Weekly timer                      |                              |
|                       | Confirm                           | 22                           |
|                       |                                   | 23                           |
|                       | Home leave mode                   | Refer to user's manual       |
|                       | Ventilation operation             |                              |
|                       | Select the language               |                              |
|                       | Silent mode control               |                              |
|                       | Wireless interface setting        |                              |
|                       | Control mode & Eco level          |                              |
| Energy-saving setting | Sleen timer                       | 11                           |
|                       | Peak-cut timer                    |                              |
|                       | Automatic temp set back           |                              |
|                       | Motion sensor control             |                              |
|                       |                                   |                              |
| Filter                | — Filter sign reset               |                              |
|                       | 1.99.4.2.10.2.2                   | 47                           |
| Oser setting          | Initial settings                  |                              |
|                       |                                   | 1/<br>10                     |
|                       | Summer time                       |                              |
|                       | Contrast                          |                              |
|                       | Backlight                         |                              |
|                       | Controller sound                  | 19                           |
|                       | Operation lamp luminance          | 19                           |
|                       | Administrator settings            | Refer to user's manual       |
|                       | Permission/Prohibition setting    | Refer to user's manual       |
|                       | Outdoor unit silent mode timer    | Refer to user's manual       |
|                       | Setting temp range                | Refer to user's manual       |
|                       | Temp increment setting            | Refer to user's manual       |
|                       | Set temp display                  | Refer to user's manual       |
|                       | R/C display setting               | Refer to user's manual       |
|                       | Change administrator password     | Refer to user's manual       |
|                       | F1/F2 function setting            | Refer to user's manual       |
|                       | Refrigerant leak detector setting | Refer to user's manual       |
| Service setting       |                                   | Refer to Installation manual |
| Contact company       |                                   | 20                           |
| - contact company     |                                   |                              |

## 3. Basic Operation

## Run

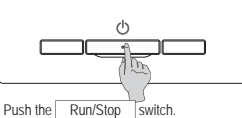

Operation lamp (green) lights and operation starts.

## Stop

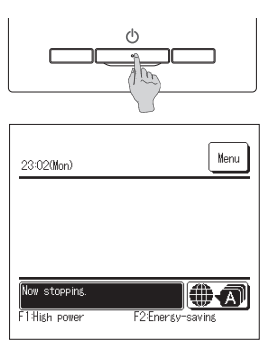

Press the Run/Stop switch while the unit is in operation. The operation lamp turns off and the operation stops.

When the operation stops, all operation buttons on the screen turn off. When the set lighting time of backlight is counted up, the backlight turns off.

When the screen is tapped, the backlight lights, and all operation buttons are displayed.

#### Note

Do not shut down the power supply immediately after the stop of operation.
 It should be waited for more than 5 minutes till the residual operation time of drain motor is counted up. Otherwise, it could cause water leakage or breakdown.

#### Advice

| A message "Invalid requirements              | uest" may be displayed when a button is pushed. This is not a fault but it is because the button operation is set to the "Disable".         |
|----------------------------------------------|----------------------------------------------------------------------------------------------------|
| <ul> <li>The unit starts to opera</li> </ul> | te initially with the following settings after the power on. These settings can be changed as desired.                                      |
| Central control                              | OFF                                                                                                    |
| Operation mode                               | With auto mode: Auto cooling                                                                                                    |
|                                              | Without auto mode: Cooling                                                                                                    |
| Set temp                                     | 23.0°C                                                                                                    |
| Fan speed                                    | 3-speed                                                                                                    |
| Flap direction                               | When cooling: position 2, when heating: position 3                                                                                          |
|                                              | *When an FDK with a left/right flap is connected, left/right flap direction: center, 3D AUTO: disabled                                      |
| . In the following cases,                    | a message "Operation mode is invalid." is displayed and it changes to the fan operation, because operation modes are not matched.           |
| <ol> <li>When Heating (inc</li> </ol>        | uding auto heating) is selected for Operation mode while using an OU for cooling only.                                                      |
| ② When Heating is se                         | lected for Operation mode while controlling multiple units including units allowed for both cooling and heating and units for cooling only. |
| ③ When different ope                         | ration modes are selected between IUs which are connected to a OU that do not allow mixed operation of cooling and heating.                 |

## Change operation mode

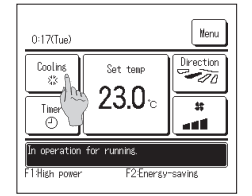

1 Tap the Change operation mode button on the TOP screen.

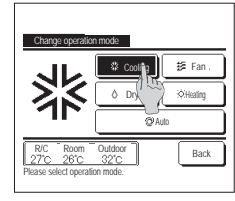

2 When the Change operation mode screen is displayed, tap the button of desired mode. The operation mode changes, and the display returns to the TOP screen. Icons displayed have the following meanings.

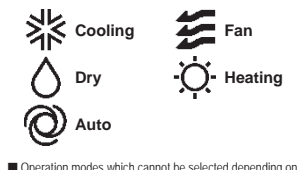

- Operation modes which cannot be selected depending on combinations of IU and OU are not displayed.
- When the Auto is selected, the cooling and heating switching operation is performed automatically according to indoor and outdoor temperatures.

Advice

 If the air conditioner is a multi-type building air conditioning system, cooling/heating functions cannot be mixed for each of the connected IUs in certain cases.
 At that time, the fan activates, and "Operation mode is invalid." will be displayed.

## Change set temp

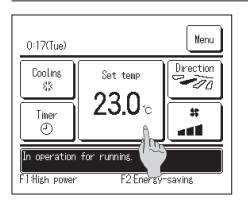

1 Tap the Change set temp button on the TOP screen.

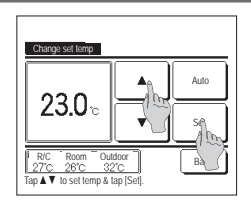

- 2 When the Change set temp screen is displayed, select the temperature as desired with using ▲ ▼ buttons.
- 3 After selecting the set temp, tap the Set button. The display returns to the TOP screen.

-6-

- For allowable temperature setting ranges, refer to the range setting of set temp.
- Reference set temp
- Cooling ... 26 to 28°C Dry ... 24 to 26°C Heating ... 20 to 24°C Fan ... Setting temp is not required.
- If the <u>Auto</u> is selected for the set temp, the set temp display shows '0'. Temperature can be adjusted higher or lower with using <u>v</u> buttons. Note that <u>Auto</u> is not displayed and cannot be set when SC-SL2, SC-SL2, or SC-SL4 is connected.
- If the Back button is tapped without tapping the Set button, the selected set temp is invalidated and the display returns to the TOP screen.

Advice

If Power control for Motion sensor control is set to Enable, a temperature different from the set temperature may be displayed.

## Change flap direction

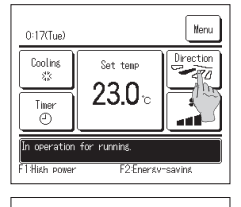

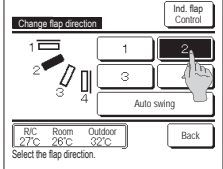

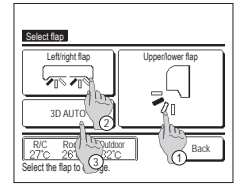

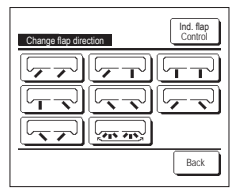

When an FDK with a left/right flap is not connected:  $\mathbb{R}^2 2$  When one or more FDKs with a left/right flap are connected:  $\mathbb{R}^2 3$ 

1 Tap the Change flap direction button on the TOP screen.

- If all the connected IUs are duct connected units, the Change flap direction button will not be displayed.
- 2 When the Change flap direction screen is displayed, tap the button of desired flap direction. To swing the flap, tap the Auto swing button.
- To fix the flap position, tap one of 1 to 4 buttons.
- After selecting the flap direction,
- When an FDK with a left/ right flap is not connected, the display returns to the TOP screen. (Fig.1 )
- When an FDK with a left/right flap is connected, the display returns to the Select flap screen. (Fir 3 )
- 3 When one or more FDKs with a left/right flap are connected, the Select flap screen is displayed. Select the desired flap direction. ① To change the up/down flap direction, tap the Upper/lower flap button. The Change flap direction screen for the up/down flap is displayed. (#2)
  - ② To change the left/right flap direction, tap the Left/right flap button. The Change flap direction screen for the left/right flap is displayed. (ex.4)
  - ③ The 3D auto flow operation automatically controls the fan speed and flap direction to efficiently condition the air of the entire room. To switch to the 3D auto flow operation, tap 3D AUTO to enable the operation.
    - To disable the 3D auto flow operation, tap the <u>3D AUTO</u> again. The flap direction returns to the direction that was set before the 3D auto flow operation was enabled. The 3D auto flow operation will also be disabled when you change the up/down or left/ right flap direction during the 3D auto flow operation.
- 4 Tap the desired flap direction. After selecting the flap direction, the display

returns to the Select flap screen. (☞1)

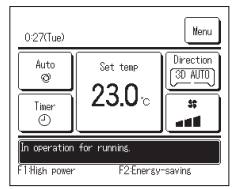

- 5 When the 3D auto flow operation is enabled, "3D AUTO" is displayed on the Change flap direction button, as shown on the left.
- When multiple IUs are connected to the remote control for a mixed environment consisting of FDKs with a left/right flap and IUs without a left/right flap, enabling the 3D auto flow operation will set the models without a left/right flap to a flap position set before the 3D auto flow operation was started.
- Since the flap is controlled automatically in the following operation, it may differ from the display on the R/C.
- When the room temperature is higher than the set temp (In case of the heating operation)
- When the "In operation for heating standby. " or "In operation for defrosting." is displayed (In case of the heating operation).
- Cool air is blown horizontally not to blow directly to human body.
- · In a high humidity environment (during cooling operation)
- When you select Auto swing while the Anti draft setting is enabled, the flap will not swing and be set at flap position 1
- Changing the left/right flag direction and 3D auto flow operation cannot be performed from the SC-SL2, SC-SL3, or SC-SL4. Also note that 3D auto flow operation will not be disabled when you change the flap direction from the SC-SL2, SC-SL3, or SC-SL4 during a 3D auto flow operation.

#### Advice

If the humidity around the IU is high, the flap position may differ from the set position in order to prevent condensation forming on the IU. In that case, the message "During condensation prevention control." will be displayed.

When the humidity drops, the flap returns to its original position.

#### Note

- . Do not manually move the flaps or panel with anti draft by force. It could damage these flaps and panels
- Do not blow air downward for a long period of time during the cooling operation. Condensation may be generated and water may drip from the side panel. (In case of Ceiling suspended type)
- For FDKs with a left/right flap, it is recommended that the flap should be set toward the right side when there is a wall on the left, or set toward the left side when there is a wall on the right. For more information, refer to the Notes in the Individual flap control section.

## Change the fan speed

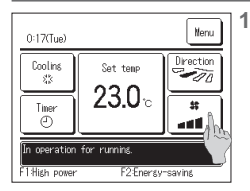

Tap the Change the fan speed button on the TOP screen.

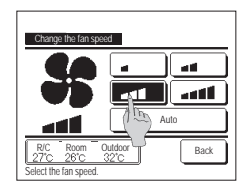

2 When the Change the fan speed screen is displayed, tap the button of desired fan speed.

After setting the fan speed, the display returns to the TOP screen.

- Fan speeds which can be set vary depending on the models of IU.
- When the Auto is selected, the fan speed is changed automatically depending on the capacity. Note that Auto is not displayed and cannot be set when SC-SL2 or SC-SL3 is connected.

• If the humidity around the IU is high, the fan speed may differ from the set fan speed in order to prevent condensation forming on the IU. In that case, the message "During condensation prevention control." will be displayed. When the humidity drops, the fan speed returns to its original speed.

#### F1/F2 switch operation

You can set any of the following functions to the F1 and F2 switches.

The F1 / F2 switches act as shortcuts; it can be much easier and faster than starting an operation from the usual Menu on the TOP screee.

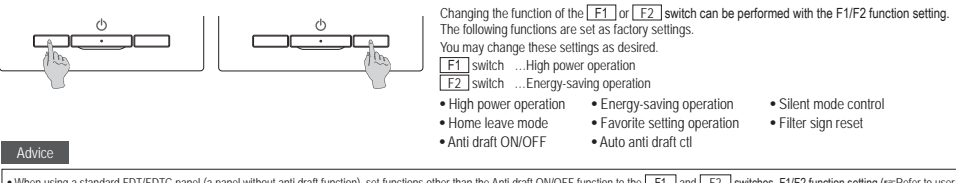

• When using a standard FDT/FDTC panel (a panel without anti draft function), set functions other than the Anti draft ON/OFF function to the F1 and F2 switches. F1/F2 function setting (errRefer to user's manual

If anti draft is turned on (operated) during the use of a standard FDT/FDTC panel, louvers may not automatically swing, which is not a malfunction

#### Anti draft ON/OFF operation (for using panel with anti draft)

Anti draft can be turned ON/OFF (operated/stopped) with a single tap of the button.

To turn ON/OFF the anti draft with the F1 or F2 switch, the anti draft ON/OFF function needs to be preset to the F1 or F2 switch, (\* Refer to user's manual.) Initially, Anti draft ON/OFF or high power operation is set to the F1 switch. (It is automatically determined according to the connected indoor unit.)

■ When the sub R/C is set, Anti draft ON/OFF setting cannot be used.

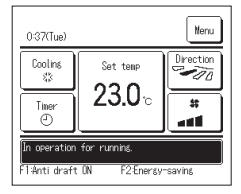

- 1 Push the F1 (F2) switch. Anti draft is turned ON (operated).
  - "Anti draft ON" is displayed in the F1 (F2) switch function display area.
  - The enabled operation mode and the enabled anti draft of the blow outlets operate based on the details set in the Anti draft setting.
  - If anti draft is jurned on (operated) during the use of the standard FDT, FDTC panel, louvers may not automatically swing, which is not a malfunction
  - While the unit is stopped, anti draft does not operate even when "Anti draft ON" is displayed. Anti draft will operate when you press the Run/Stop switch to start the unit operation.
  - If no indoor unit equipped with anti draft function is connected, a message "Invalid request." is displayed on the R/C screen
  - Depending on how the Permission/Prohibition setting (rerRefer to user's manual.) is set, the administrator password input screen may be displayed.

. If the humidity around the IU is high even after anti draft is set to ON, the anti draft may stop in order to prevent condensation forming on the IU. In that case, the message "During condensation prevention control," will be displayed. When the humidity drops, the anti draft will be reactivated.

| Anti draft ON/OFF setting |         |     |      |  |
|---------------------------|---------|-----|------|--|
| 000                       | 001     | 002 | 003  |  |
| ON                        | 0FF     | DN  | 0FF  |  |
| 004                       | 005     | 006 | 007  |  |
| 0N                        | 0FF     | DN  | 0FF  |  |
| 008                       | 009     | 010 | 011  |  |
| 0N                        | 0FF     | ON  | 0FF  |  |
| 012                       | 013     | 014 | 015  |  |
| ON                        | 0FF     | ON  | 0FF  |  |
| ALL ON                    | All OFF |     | Back |  |

- 2 Press the F1 (F2) switch. Anti draft is turned OFF (stopped).
- "Anti draft OFF" is displayed in the F1 (F2) switch function display area.
- 3 When two or more indoor units equipped with anti draft function are connected to the R/C, the indoor unit No. and the ON/OFF state of each anti draft are displayed by pressing the F1 (F2) switch. Set ON or OFF for each indoor unit. Anti draft is turned OFF by tapping ON and turned ON by tapping OFF.

All of the connected indoor units that are equipped with anti draft function are turned ON by pressing the All ON button. All of the connected indoor units that are equipped with anti draft function are turned OFF by pressing the All OFF button. In the F1 (F2) switch function display area, the anti draft ON/OFF state of the indoor unit that has the smallest address among the indoor units equipped with anti draft function is displayed.

## High power operation

The high power operation adjusts the room temperature quickly to a pleasant level by increasing the operation capacity.

The high power operation continues for 15 minutes at the maximum and returns to the normal operation automatically. When the operation mode is changed, the high power operation returns to the normal operation, too.

High power operation must be set to the F1 or F2 switch.

High power operation is set to the F1 switch as the factory setting.

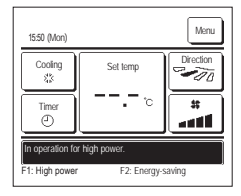

#### 1 Push the F1 (F2) switch to start the high power operation.

- Operation will start when the F1 (F2) switch is pushed, even if Run/Stop switch is off.
- High power operation is only allowed when Heating or Cooling is selected for the operation mode.
- Message "In operation for high power." is displayed on the R/C screen, and "-, -- °C" is displayed on the Set temp button during the high power operation.
- Set temp and change fan speed operations are disabled during high power operation.
- 2 High power operation is terminated when you perform one of the following.
  - When you terminate through a Run/Stop operation
  - . When you change the operation mode
  - . When15 minutes have elapsed since the high power operation started
  - When you terminate the high power operation with the F1 (F2) switch

#### Energy-saving operation

Use this operation to save energy. Set temp is fixed at 28°C in the cooling operation or 22°C in the heating operation. Since the capacity is controlled automatically based on the outdoor temperature, energy can be saved without losing comfort.

Energy-saving operation must be set to the F1 or F2 switch.

Energy-saving operation is set to the F2 switch as the factory setting.

| 16:04 (Mon)                     |             | Menu                                      |  |
|---------------------------------|-------------|-------------------------------------------|--|
| Auto<br>©                       | Set temp    | Direction                                 |  |
| Timer<br>I                      | °           | **<br>••••••••••••••••••••••••••••••••••• |  |
| In operation for energy-saving. |             |                                           |  |
| F1: High power                  | F2: Energy- | saving                                    |  |

1 Push the F1 (F2) switch to start the energy-saving operation.

Operation will start even if you press the F1 (F2) switch while the unit is stopped.

Energy-saving operation is only allowed when Heating, Cooling or Auto is selected for the operation mode. Message "In operation for energy-saving," is displayed on the screen during the energy-saving operation. Set temp is fixed at "28.0°C" in the cooling operation or "22.0°C" in the heating operation. Set temp shows "-.°C" in the automatic operation mode. Set temp cannot be changed during the energy-saving operation. If it is attempted, a message "Invalid request" is displayed on the screen.

- 2 Energy-saving operation is terminated when you perform the following.
  - When you terminate through a Run/Stop operation
  - When you change the operation mode
  - When you terminate the energy-saving operation with the F1 (F2) switch

## 4. Menu operations

## Restrictions on the sub R/C

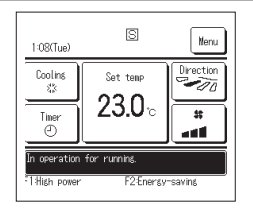

When one IU is controlled with 2 R/Cs, the following settings cannot be made on the sub R/C. It is necessary to use the main R/C.

In case of the sub R/C, the icon  $\fbox{}$  is displayed on the R/C screen.

| R/C operations     |                                                                                           |                                   | Main | Sub |
|--------------------|-------------------------------------------------------------------------------------------|-----------------------------------|------|-----|
| Run/Stop, Change   | Run/Stop, Change set temp, Change flap direction, Auto swing, Change fan speed operations |                                   |      | 0   |
| Anti draft         |                                                                                           |                                   | 0    | ×   |
| High power operat  | tion, Energy-saving operation                                                             |                                   | 0    | 0   |
| Silent mode contro | ol                                                                                        |                                   | 0    | ×   |
| Useful functions   | Individual flap control                                                                   |                                   | 0    | ×   |
|                    | Anti draft setting                                                                        |                                   | 0    | ×   |
|                    | Auto anti draft ctl                                                                       |                                   | 0    | ×   |
|                    | Timer                                                                                     |                                   | 0    | 0   |
|                    | Weekly timer                                                                              |                                   | 0    | ×   |
|                    | Favorite setting                                                                          |                                   | 0    | 0   |
|                    | Home leave mode                                                                           | Home leave mode                   |      | ×   |
|                    | External ventilation                                                                      |                                   | 0    | 0   |
|                    | Select the language                                                                       |                                   | 0    | 0   |
|                    | Silent mode control                                                                       |                                   | 0    | ×   |
|                    | Wireless interface setting                                                                |                                   | 0    | ×   |
|                    | Control mode & Eco level                                                                  |                                   | 0    | ×   |
| Energy-saving set  | ting                                                                                      |                                   | 0    | ×   |
| Filter             | Filter sign reset                                                                         |                                   | 0    | 0   |
| User setting       | Initial settings                                                                          |                                   | 0    | 0   |
|                    | Administrator settings                                                                    | Permission/Prohibition setting    | 0    | ×   |
|                    |                                                                                           | Outdoor unit silent mode timer    | 0    | ×   |
|                    |                                                                                           | Setting temp range                | 0    | ×   |
|                    |                                                                                           | Temp increment setting            | 0    | ×   |
|                    |                                                                                           | Set temp display                  | 0    | 0   |
|                    |                                                                                           | R/C display setting               | 0    | 0   |
|                    |                                                                                           | Change administrator password     | 0    | 0   |
|                    |                                                                                           | F1/F2 function setting            | 0    | 0   |
|                    |                                                                                           | Refrigerant leak detector setting | 0    | ×   |

## **Operations on menu screens**

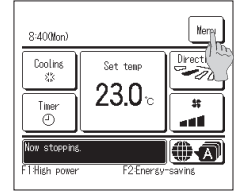

1 Tap the Menu button on the TOP screen.

Main menu screen is displayed.

When a desired menu item is tapped, setting screen for each item is displayed.

| When there are two or more pages, the | Next | button is | displayed at the leading page and the  | Previous | button is |
|---------------------------------------|------|-----------|----------------------------------------|----------|-----------|
| displayed at the last page. The Next  | and  | Previous  | buttons are displayed on pages in betw | veen.    |           |

| Menu                  |          |
|-----------------------|----------|
| Useful functions      |          |
| Energy-saving setting |          |
| Filter                |          |
| User setting          |          |
| Service setting       |          |
| Select the item.      | New Back |

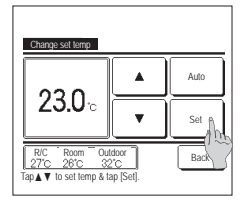

2 When the <u>Next</u> button is tapped, next main menu screen is displayed.

4 When the Set button is displayed

on the setting screen for each item,

If you tap Back without tapping the

Set button, the settings made will not

be applied, and the display returns to the

tapping this button confirms the

setting.

original screen.

| Contact of | ompany   |      |
|------------|----------|------|
|            |          |      |
|            |          |      |
|            |          |      |
|            |          |      |
|            | Previous | Back |

3 When the Back button is tapped, the display returns to the TOP screen.

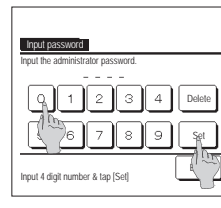

5 When an item is referenced to Administrator password in this manual, the Input password screen is displayed after selecting the menu.

Enter the administrator password (4-digit number) and tap the Set button.

When the password is unknown or wrong, the setting cannot be changed.

#### Advice

The administrator password is provided so that these operations and settings are restricted to administrators/managers only (such as the owner of the building).
 For the administrator password at the factory setting, refer to the installation Manual.
 Men your administrator password is forgotter, initiate the password by referring to the Installation Manual.

### Cautions for each setting screen

- . When returning to the screen mentioned below from each setting screen, operate the following buttons or switches.
- Return to Main screen ... Menu button
- Return to the last previous screen ... Back button
- Return to TOP screen ... Run/Stop switch
- When the Back button is tapped without tapping the Set button on the way of setting, contents of the setting are invalidated, and the display returns to the last previous screen. If the Run/Stop switch is pushed on the way of setting, contents of the setting are invalidated, the setting mode is terminated and the display returns to the TOP screen.
- If no button is operated for approx. 5 minutes on the way of setting each item, the display returns to the TOP screen automatically. Contents of the setting on the way become invalid.
- . Message "Invalid request" may be displayed when a button is pushed. This is not a fault but it is because the button is set to the Prohibition.
- It is necessary to stop the air conditioner by pushing the Run/Stop switch before starting the following settings.

If the Set button is tapped on the menu screen while the air conditioner is operating, the message "Invalid request." is displayed.

- Individual flap control
   Anti draft setting
   Select the language
- Energy-saving setting Administrator settings

## 5. Settings and operations

## Energy-saving setting [Administrator password]

| Sleep timer           |      |
|-----------------------|------|
| Peak-cut timer        |      |
| Automatic temp set ba |      |
| Select the item       | Back |

- 1 Tap the Menu button on the TOP screen and select Energy-saving setting. The Energy-saving setting menu screen is displayed.
- 2 When the Energy-saving setting screen is displayed, select a desired item.
  - Sleep timer
  - · Peak-cut timer
  - Automatic temp set back
  - Motion sensor control

#### Sleep timer

Stops operation when the amount of time set has elapsed since the start of each operation.

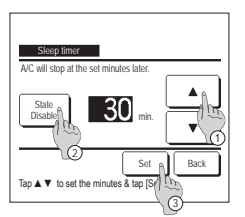

- 1 Tap the Menu button on the TOP screen and select Energy-saving setting ⇒ Sleep timer. The Sleep timer screen is displayed.
- 2 Select a desired time with ① ▲ ▼ buttons. Setting range: 30 to 240 minutes, at 10-min intervals.
- 3 Tap the (2) State button to switch between "State Enable" and "State Disable".
- "Enable": operation stops at the set time every time.
  - "Disable": the sleep timer does not operate.
- Unless the Sleep timer is used, set at the "State Disable".
- 4 After the setting, tap the 3 Set button. The display returns to the Energy-saving setting menu screen.

#### Peak-cut timer

Set the times to start and stop the capacity (upper limit) limiting operation and the peak-cut %.

#### Advice

| When the peak-cut timer is used, be sure to make the Clock setting in advance.                                                                                                    |                                                     |
|----------------------------------------------------------------------------------------------------|-----------------------------------------------------|
| The peak-cut timer control may not be performed depending on combination of IU and OU.                                                                                                    |                                                     |
| 1 Tap the Menu button on the TOP screen and select                                                                                                    | Energy-saving setting $\Rightarrow$ Peak-cut timer  |
| Peak-cut timer When the setting range selection screen for the peak-cut timer                                                                                                    | is displayed, select the day of the week to be set. |
| Select the Item.                                                                                                    |                                                     |
| Weekdays Sat, Sun Sat, Sun Sat |                                                     |
| All days : Monday - Sunday                                                                                                    |                                                     |
| Each day : Moves to the day of the week setting screen. (**                                                                                                    | 2)                                                  |
|                                                                                                    |                                                     |

Peak-cut timer Tue Wed Thu Fri Sat Sun won't start All Disablep Back Select the Wink the week 3

| Peak-cu       | t timer        |          |      |
|---------------|----------------|----------|------|
| Mon           |                |          |      |
| State         | Start time     | End time | *    |
| 1 Enable      | 7:00 PM        | 8:00 PM  | 40%  |
| 2 Disable     | 7:00 AM        | 8:00 AM  | 80%  |
| 3 Disable     | In             |          |      |
| 4 Disable     | 2              |          |      |
| Change        | Enter          | )        | Back |
| Solort a life | & tan (Chanar  | 1        |      |
| Jeleci a la   | a rap (criange | 1-       |      |
|               | Ó              |          |      |

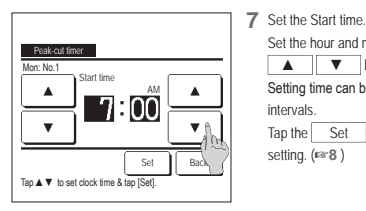

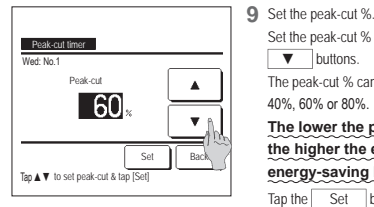

| W | leekdays |            |          |      |
|---|----------|------------|----------|------|
|   | State    | Start time | End time | *    |
| 1 | Enable   | 7:00 PM    | 8:00 PM  | 40%  |
| 2 | Disable  | 7:00 AM    | 8:00 AM  | 80%  |
| 3 | Disable  |            |          |      |
| 4 | Disable  |            |          |      |
|   | Change   | Enter      | )        | Back |

- 2 If a desired day of the week ① is tapped on the display, contents of current setting for the day are displayed. (#5)
- 3 For the holiday setting, tap the block (2) under a day to switch between "" (the holiday setting) and "(Blank)" (reset). Timer does not operate on the day set as holiday.

Two or more holidays can be set.

- To enable the timer on the day set as holiday, it is necessary to reset the holiday setting.
- 4 When tapping ③ "All Disable" button, the timer does not operate on all days of the week. When the timer is used, be sure not to set "All Disable".
- 5 Screen to check contents of current setting is displayed. When the contents are changed or new setting is added, select a 1 setting line No. and tap the 2 Change button.

Set the hour and minute with the

button after the

▲ ▼ buttons. Setting time can be set at 5-min

intervals

Tap the Set

setting. (1888)

buttons.

40%. 60% or 80%.

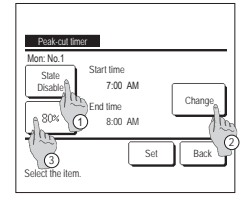

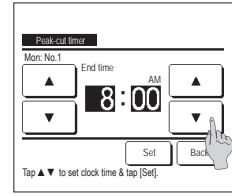

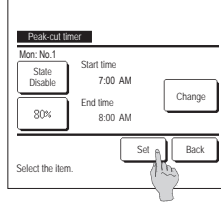

Peak-cut timer Do you want to apply group setting? Yes Back

- 6 Detail setting screen for the timer setting contents is displayed.
  - ① Tap the State button to switch between "State Enable" and "State Disable".
  - (2) If the Change button is tapped, the start time and the end time can he set (€₹7)
  - ③ If the Peak-cut button is tapped, the peak-cut % can be set. (18-9)
- 8 Set the End time.

Set the hour and minute with the ▲ ▼ buttons.

End time can be set from 5 minutes after the Start time up to 24:00 at 5-min intervals

Tap the Set button after the setting. (™10)

- 10 The setting content check screen (1006) is displayed. If the Set button is tapped, the contents are confirmed and a day of the week setting content check screen (\*\*5) is displayed.
- 11 If the settings are corrected or added further within the same day, repeat the setting. (1875)
  - When contents of the setting are duplicated, the priority is given to the set contents of smaller peak-cut %.
- 13 Display the group setting acknowledge screen. Tap the Yes button to save the settina.

The display changes to a day of the week setting check screen after the saving. (Para)

14 When making the setting after changing a day of the week, repeat the setting from the step 2.

Set the peak-cut % with the The peak-cut % can be set at 0%,

The lower the peak-cut % is, the higher the effect of energy-saving becomes. Tap the Set button after the

setting. (181110)

- 12 Display a day of the week setting content check screen. To save the setting, tap the Enter button.
  - a) In case of group setting: (1-1)Weekdays, 1-2)Sat, Sun, 1-③All days) Move to the group setting check screen. (13)
  - b) In case of individual setting: (1-@Each day) Save the setting and move to a day of the week selection screen (FST2)

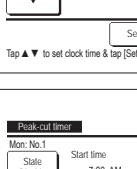

#### Automatic temp set back

It returns to the set temperature when the set time is counted up.

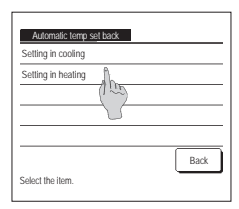

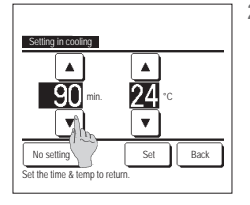

- 1 Tap the Menu button on the TOP screen and select Energy-saving setting ⇒ Automatic temp set back. The Automatic temp set back screen is displayed.
  - Tap Setting in cooling when setting for the cooling operation or Setting in heating when setting for the heating operation. The Setting in cooling operation includes the cooling, dry and auto.
  - The Setting in heating is for the heating operation only.
  - Setting time range: 20 120 min, at 10-min intervals

Set temp range: It can be set within the preset temp range set according to the set temp range menu.

2 Set desired time and temperature with the <u>A</u> buttons. When the <u>Set</u> button is tapped, contents of setting are confirmed, and the display returns to the last previous screen. When the <u>No setting</u> button is

tapped, "-- min.  $--^{\circ}C^*$  is displayed, and the "Automatic temp set back" is not performed.

| Setting in heating         |                  |
|----------------------------|------------------|
| ▲<br>30 min.               | <b>▲</b><br>25 ° |
| No setting                 | Set Back         |
| Set the time & temp to ret | um.              |

3 The same setting method as the Setting in the cooling operation can be applied to the Setting in heating.

#### Motion sensor control (for IUs with motion sensors)

- Presence of humans and the amount of motion are detected by a motion sensor to perform various controls.
- When the R/C is set as the sub R/C, the motion sensor control cannot be set.
- 1 Tap the <u>Menu</u> button on the TOP screen and select <u>Energy-saving setting</u> ⇒ <u>Motion sensor control</u>. The motion sensor control screen and contents of the current setting are displayed.

|                                       | -                              |
|---------------------------------------|--------------------------------|
| Notion sensor contro<br>Power control | l<br>Discribilo                |
| Tovel Control                         | Set tens in cool/heat          |
| A                                     |                                |
| Auto-off                              | Disable Enable                 |
| Auto-off                              | Disable Enable<br>Standby time |

2 Select Enable/Disable for power control. When enable, the set temperature is corrected in incremental up to ±3.0 depending on the amount of motion.

Tap the Set temp in cool/heat button.

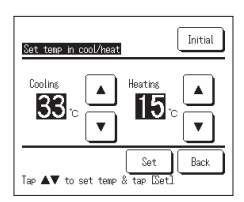

| 3 | Use the  |       | /    | ▼         | button to set the temperature, and tap the | e Set | button. Temporarily set the set temperature. Th |
|---|----------|-------|------|-----------|--------------------------------------------|-------|-------------------------------------------------|
|   | possible | range | is a | as follov | VS:                                        |       |                                                 |

Cooling: 25 to 35°C (1°C intervals, Factory settings: 33°C)

Heating: 10 to 20°C (1°C intervals, Factory settings: 15°C)

If the amount of motion continues to be small, set temp is changed to the set temperature, and the power of the air conditioner is reduced. "Power control ON" will be displayed while power control is set to ON. Also, the corrected temperature will be displayed for set temp.

| Notion sensor cont | rol                   |
|--------------------|-----------------------|
| Power control      | Disable Enable        |
|                    | Set temp in cool/heat |
| Auto-off           | Disable Enable        |
|                    | Standby time          |
| Select the item    | Set Back              |

4 Select Enable/Disable for auto-off. When enable, it judges by the amount of motion that there are no human around. After one hour, the unit will be in the "operation wait" state.

Tap the Standby time button.

ious controls. Motion sensor control

| Standby time       | Initial |
|--------------------|---------|
| ▲<br>10 hours<br>▼ | Set     |
| Set the time.      | Back    |

5 Use the ▲ // ▼ button to set the time, and tap the Set button. You can set the time between 1 to 50 hours in 1-hour intervals. Temporarily set the period required between the time when it continuously judges that there are no human after the "Operation wait" state is set and the time when "Complete stop" is set.

#### Operation wait:

The unit stops but will resume operation when human presence is detected. When the unit is in "Operation wait", "In auto-off mode" will be displayed on the message display.

Complete stop:

When auto-off is enabled, the unit stop.

The unit will not resume operation even when human presence is detected.

The message "In auto-off mode" will disappear from the message display, and the operation lamp will turn off. To restart the operation, push the Run/Stop switch.

| Notion sensor conte | ral                   |
|---------------------|-----------------------|
| Power control       | Disable Enable        |
|                     | Set temp in cool/heat |
| Auto-off            | Disable Enable        |
|                     | Standby time          |
| Select the item     | Set Back              |

6 After you set each item, tap the Set button.

Motion sensor control is set.

\* If you do not tap the Set button on this screen, motion sensor control will not be executed.

#### To execute motion sensor control

| Notion sensor setting |      |
|-----------------------|------|
| Enable                |      |
| Disable               |      |
|                       |      |
|                       |      |
|                       |      |
| Select the item.      | Back |

If motion sensor setting is not enabled even if the settings described above have been made, motion sensor control will not be executed.

Check that motion sensor setting is set to enable. If it is set to disable, change it to enable.

Tap the <u>Menu</u> button on the top screen and select Service setting  $\Rightarrow$  Installation setting  $\Rightarrow$  Motion sensor setting .

## Individual flap control

Motion range (upper, lower, left, or right limit positions) of the flap at each blow outlet can be set to a desired range.

When the R/C is set as the sub R/C, the individual flap control cannot be set.

1 Tap the <u>Menu</u> button on the TOP screen and select <u>Useful functions</u> ⇒ <u>Individual flap control</u>, or tap the <u>Change flap direction</u> button on the TOP screen and select <u>Ind. flap control</u>, and then enter the administrator password.

When one IU is connected to the R/C: ##3

When two or more IUs are connected to the R/C: 102

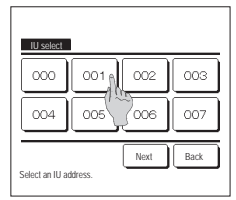

2 When two or more IUs are connected to the R/C, a list of IUs is displayed. Tap the IU to be set.

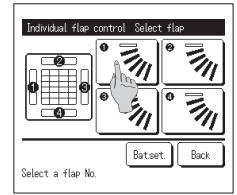

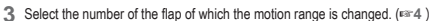

When you perform Individual flap control while the unit is stopped and there are two or more flaps at the blow outlet, such as the FDT type, the flap at blow outlet No. () will keep moving while the blow outlet selection screen is displayed. The figure displayed on the screen shows the installed unit viewed from the floor side. Select the flap based on this figure. When you have selected the blow outlet, the flap with the number you selected will move.

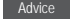

•This operation is not performed when individual flap control is set during operation.

You can set all flaps at once by tapping the Batset button (except for FDKs with a left/right flap).
 When there is only one flap at the blow outlet, such as the ceiling suspended type only the flap that can be set with be displayed.

For an FDK with a left/right flap, select the upper/lower flap or left/right flap.

When you select the upper/lower flap (1): F#4

When you select the left/right flap (2): 1888

4 Select one of the upper limit positions from 1 to 6 for the flap motion range.

After you select the range, tap the Set button.

6 Acknowledge screen for the flap motion range is displayed.

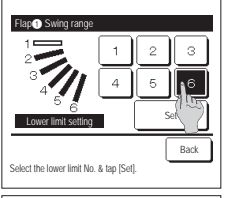

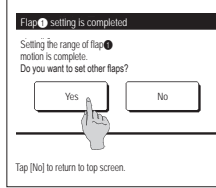

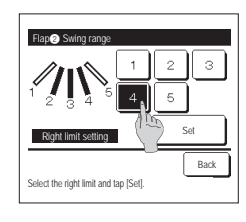

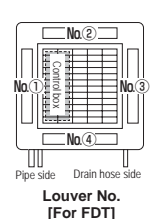

211

Back

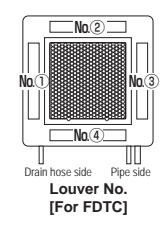

5 Select one of the lower limit positions from 1 to 6 for the flap motion range.

The range of motion between the upper and lower limit positions will be displayed in black. After you select the range, tap the Set button.

- 7 Acknowledge screen for the completion of setting is displayed. To change other flap motion ranges, tap the Yes button (==3). To terminate the setting, tap the No button. The display returns to the TOP screen.
- 9 Select one of the right limit positions from 1 to 5 for the flap motion range.

The range of motion between the left and right limit positions will be displayed in black.

After you select the range, tap the Set button.

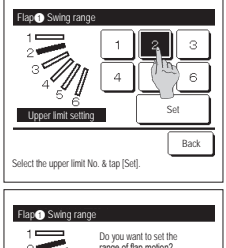

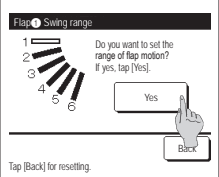

[When left/right flap is selected for an FDK with a left/right flap]

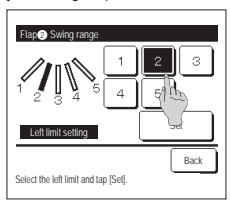

8 Select one of the left limit positions from 1 to 5 for the flap motion range.

After you select the range, tap the Set button.

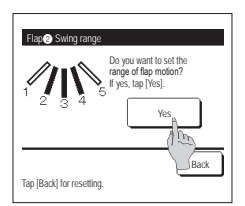

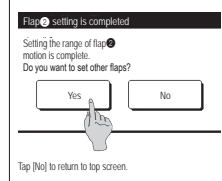

#### Advice

 When the unit is installed within 50 cm from a wall, it is recommended that you change the range of the left/right flap motion as follows:

 • When installed at the right end of the wall Left/right flap motion range 1 to 4

 • When installed at the left end of the wall Left/right flap motion range 2 to 5

10 Acknowledge screen for the flap motion range is displayed. 11 Acknowledge screen for the completion of setting is displayed. To change other flap motion ranges, tap the Yes button. (##3) To terminate the setting, tap the No button. The display returns to the TOP screen.

#### Anti draft setting (for using panel with anti draft)

You can set ON/OFF (operation/stop) of the anti draft function and can also enable/disable the motion of panel with anti draft for each blow outlet for each operation mode.

- When the R/C is set as the sub R/C, the anti draft setting cannot be set.
- 1 Tap the Menu button on the TOP screen and select Useful functions ⇒ Anti draft setting The Anti draft setting menu is displayed.
  - Depending on how the Permission/Prohibition setting (\*\*Refer to user's manual.) is set, the administrator password input screen may be displayed.

| Anti draft setting |      |
|--------------------|------|
| Details            |      |
| ON/OFF setting     |      |
|                    |      |
|                    |      |
|                    |      |
|                    | Back |
| Select the item.   |      |

#### 2 Tap a desired item.

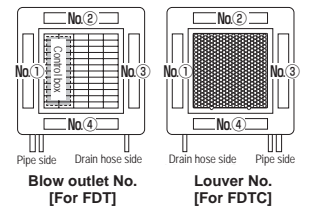

 If the humidity around the IU is high even after anti draft is set to ON, the anti draft may stop in order to prevent condensation forming on the IU. In that case, the message "During condensation prevention control." will be displayed.
 When the humidity droos the anti draft will be reactivated.

#### Details

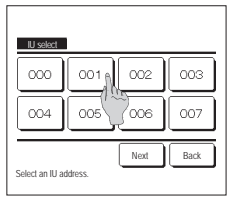

 When two or more IUs are connected to the R/C, a list of IUs is displayed. Tap the IU to be set.

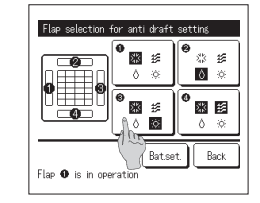

2 Select the blow outlet number to set anti draft.

The flap at blow outlet No. () will keep moving while the blow outlet selection screen is displayed. Select the flap based on this figure. When you have selected the blow outlet, the flap with the number you selected will move. The figure displayed on the screen shows the installed unit viewed from the floor side.

Advice

This operation will not be performed when anti draft setting is set during operation.

■You can set all blow outlets at once by tapping the Batset. button.

An icon that indicates the operation mode is shown on each blow outlet button. When the anti draft setting is enabled, the icon color will be reversed (for example, in the left figure, blow outlets which have the anti draft setting enabled during cooling are numbers  $(\underline{O}, \underline{O})$ , and  $(\underline{O})$ .

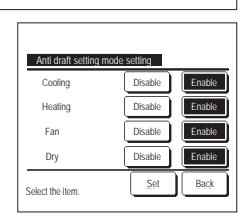

3 Select enable/disable for each operation mode. After you make the selection, tap the <u>Set</u> button. The display returns to the blow outlet selection screen.

ON/OFF setting

| Anti draft | : ON/OFF set | ting. |      |
|------------|--------------|-------|------|
| 000        | 001          | 002   | 003  |
| 0N         | 0FF          | DN    | 0FF  |
| 004        | 005          | 006   | 007  |
| 0N         | 0FF          | 0N    | 0FF  |
| 008        | 009          | 010   | 011  |
| 0N         | 0FF          | DN    | OFF  |
| 012        | 013          | 014   | 015  |
| ON         | 0FF          | DN    | OFF  |
| ALL ON     | All OFF      |       | Back |

1 The indoor unit No. and the ON/OFF state of each anti draft function are displayed to allow ON/OFF setting of the anti draft. Anti draft is turned OFF by tapping ON and turned ON by tapping OFF.

When two or more indoor units equipped with anti draft function are connected to the R/C, the two or more indoor units are displayed.

All of the connected indoor units that are equipped with anti draft function are turned OFF by pressing the All OFF button. All of the connected indoor units that are equipped with anti draft function are turned ON by pressing the All ON button.

## Ventilation operation (when ventilation device is installed)

The ventilation is turned on or off if the ventilation device is installed.

- 1 Tap the Menu button on the TOP screen and select Useful functions ⇒ External ventilation
  - The ventilation operation is enabled in case that the External ventilation is set "Independent" (refer to the installation manual for details).
  - In case that the External ventilation is set "Disable" or "Interlocking" the ventilation operation is disable.

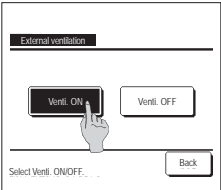

2 The External ventilation screen is displayed.

If the Venti. ON button is tapped, the ventilation operation starts.

To stop the ventilation operation, tap the Venti. OFF button.

In case that the Ventilation is set "Interlocking", the ventilation operates interlocked with Run/Stop operation of air conditioner (refer to Installation Manual).

## Initial settings

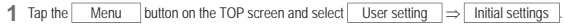

| Initial settings   | Initial settings         |
|--------------------|--------------------------|
| Clock setting      | Controller sound         |
| Date & time displa | Operation lamp luminance |
| Summer time        |                          |
| Contrast           |                          |
| Backlight          |                          |
| Next Back          | Previous Back            |
| Select the item.   | Select the item.         |

2 When the "Initial settings" menu screen is displayed, tap a desired item.

- Clock setting
- Date & time display
- Summer time
- Contrast
- Backlight
- Controller sound
- Operation lamp luminance

#### Clock setting

You can set and correct the current date and time.

1 Tap the Menu button on the TOP screen and select User setting  $\Rightarrow$  Initial settings  $\Rightarrow$  Clock setting

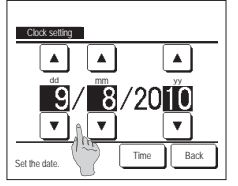

- 2 The "Clock setting" screen is displayed. Set the "dd/mm/yy" with the ▲
  - buttons. Tap the Time button after the

setting.

- The "clock setting" is necessary for the following settings.
   Peak-cut timer
  - Set ON timer by clock, Set OFF timer by clock
    Weekly timer
- Weekiy timer
   Outdoor unit silent mode timer
- Filter sign reset, Setting next cleaning

date

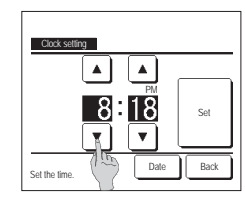

3 Set the "hour : minute" with the ▲ ● ■ buttons on the clock setting screen. Tap the Set button after the setting. To change "dd/mm/yy" tap the Date button.

#### Date & time display

You can set and correct the date & time display.

| 1 | Tap the Menu button on the T                                                                                                    | $OP \text{ screen and select } \underline{User setting} \Rightarrow \underline{Initial settings} \Rightarrow$ | Date & time display                                   |
|---|----------------------------------------------------------------------------------------------------|----------------------------------------------------------------------------------------------------|-------------------------------------------------------|
| [ | Date & time display           Date & time         ON         OFF           A day of the week         ON         OFF           Display method         12H         24H           Position of AM / PM         Image: Comparison of AM / PM         Back | $\begin{array}{llllllllllllllllllllllllllllllllllll$                                                          | <b>3</b> Tap the <u>Set</u> button after the setting. |
| 1 | Select setting                                                                                                    | Set Infront "PM3:50" is displayed.                                                                            |                                                       |

Changing from Enable to Disable ... (Current time - 1 hr) is displayed.

#### Summer time

You can adjust the current time by one hour.

**1** Tap the Menu button on the TOP screen and select User setting  $\Rightarrow$  Initial settings  $\Rightarrow$  Summer time

Set Back ... "3:50PM" is displayed.

2 The Summer time setting screen is displayed. Changing from Disable to Enable ... (Current time + 1 hr) is displayed.

| Summer time      |      |
|------------------|------|
| Enable           |      |
| Disable          |      |
|                  |      |
|                  |      |
|                  |      |
| Select the item. | Back |

#### ■Contrast

You can adjust the contrast of the LCD.

```
1 Tap the Menu button on the TOP screen and select User setting \Rightarrow Initial settings \Rightarrow Contrast
```

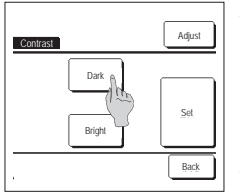

2 The Contrast Adjustment screen is displayed. Tap the "Contrast" on the Initial settings menu screen. The contrast on the screen changes by tapping the Dark or Bright button to select a desired contrast. 3 Tap the Set button after the setting.

[When the contrast differs between the top and bottom of the screen]

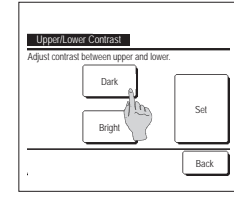

- 4 Tap the Adjust button to display the Upper/Lower Contrast screen.
- 5 The contrast of the lower half of the screen changes when you tap the Dark / Bright button. Adjust the contrast so that the upper and lower halves of the screen match.
- 6 After you make the settings, tap the Set button.

#### Backlight

You can turn ON/OFF the backlight and set the lighting period.

| 1 Tap the Menu button on the T | $DP \text{ screen and select}  User setting \Rightarrow  Initial settings \Rightarrow  Backlight.$                                                                                                    |
|--------------------------------|----------------------------------------------------------------------------------------------------|
| Backlight<br>OF<br>OF<br>Set   | <ul> <li>2 The Backlight setting screen is displayed.</li> <li>Tap the ON or OFF buttons for the backlight lighting and the lighting Period (5 - 90 sec, at 5-sec intervals).</li> <li>ON The 'Backlight' lights when the LCD is tapped.</li> <li>If no operation is made for the set time, it turns off automatically.</li> <li>OFF The 'backlight' does not light even if the LCD is tapped.</li> <li>3 Tap the Set button after the setting.</li> </ul> |
| Select the item.               |                                                                                                    |

## Controller sound

On timer and Off timer on weekly basis can be set.

| You can set to have the controller sound ON/OFF when the touch panel is operated.                                                                                                    |                                                                                                    |
|----------------------------------------------------------------------------------------------------|----------------------------------------------------------------------------------------------------|
| 1 Tap the Menu button on the TOP screen and select User setting $\Rightarrow$ Initial                                                                                                    | ial settings $\Rightarrow$ Controller sound .                                                                                                    |
| 2 The Controller sound setting screen is disp                                                                                                    | laved                                                                                                    |
| Controller sound Tap ON or OFF for the controller sound.                                                                                                    |                                                                                                    |
| ON When a button on the screen is to                                                                                                    | anned a "heen" sounds                                                                                                    |
|                                                                                                    | appea, a beep sounds.                                                                                                    |
|                                                                                                    |                                                                                                    |
|                                                                                                    |                                                                                                    |
| Select the litem Back                                                                                                    |                                                                                                    |
| Operation lamp luminance                                                                                                    |                                                                                                    |
| You can adjust the operation lamp luminance.                                                                                                    |                                                                                                    |
| 1 Tap the Menu button on the TOP screen and select User setting $\Rightarrow$ Initial                                                                                                    | ial settings $\Rightarrow$ Operation lamp luminance                                                                                                    |
| 2 The Operation lamp luminance adjustment                                                                                                    | screen is displayed.                                                                                                    |
| Operation tamp luminance Of the operation                                                                                                    | ion lamp to a desired level by tapping the Light / V Dark button.                                                                                                    |
| A Light a 3 After you make the settings, tap the Set                                                                                                    | button.                                                                                                    |
| 10 set                                                                                                    |                                                                                                    |
| V Dark                                                                                                    |                                                                                                    |
|                                                                                                    |                                                                                                    |
| Use ▲ ▼ to adjust light and dark.                                                                                                    |                                                                                                    |
|                                                                                                    |                                                                                                    |
| Timer                                                                                                    |                                                                                                    |
| Advice                                                                                                    |                                                                                                    |
|                                                                                                    |                                                                                                    |
| <ul> <li>The Clock setting must be made when the Set ON timer by clock or Set OFF timer by clock is used.</li> </ul>                                                                      |                                                                                                    |
| 1 Tap the Menu button on the TOP screen and select Useful functions $\Rightarrow$                                                                                                    | Timer                                                                                                    |
| 2 Tap a desired item on the Timer menu.                                                                                                    |                                                                                                    |
| Set ON timer by hour                                                                                                    |                                                                                                    |
| Set OFF timer by hour                                                                                                    |                                                                                                    |
| Set ON timer by clock  Set ON timer by clock                                                                                                    |                                                                                                    |
| Set OFF timer by clock   Set OFF timer by clock                                                                                                    |                                                                                                    |
| Veekly timer                                                                                                    |                                                                                                    |
| Salact the item                                                                                                    | hutton is displayed                                                                                                    |
| The button is not displayed unless the tin                                                                                                    | ner is set.                                                                                                    |
| Operation of each timer                                                                                                    | Setting of each timer can be combined. Allowable combination settings are as shown below.                                                                                                    |
| Sleep timer                                                                                                    | Allowable combination setting (o: Allowed, x: Prohibited)                                                                                                    |
| Stops the operation of the unit when the amount of time set has elapsed since the start of<br>the operation. When the setting is enabled, this timer will activate whenever any operation | Sleep OFF: Hours ON: Hours OFF: Clock ON: Clock Weekly                                                                                                    |
| starts.                                                                                                    | Steep         ×         ×         ×         0         0         0           OFF: Hours         ×         ×         ×         ×         ×         ×         ×         ×         ×         ×         ×         ×         ×         ×         ×         ×         ×         ×         ×         ×         ×         ×         ×         ×         ×         ×         ×         ×         ×         ×         ×         ×         ×         ×         ×         ×         ×         ×         ×         ×         ×         ×         ×         ×         ×         ×         ×         ×         ×         ×         ×         ×         ×         ×         ×         ×         ×         ×         ×         ×         ×         ×         ×         ×         ×         ×         ×         ×         ×         ×         ×         ×         ×         ×         ×         ×         ×         ×         ×         ×         ×         ×         ×         ×         ×         ×         ×         ×         ×         ×         ×         ×         ×         ×         ×         ×         × |
| Set ON timer by hour                                                                                                    | ON: Hours × × × × ×                                                                                                    |
| When the set time elapses, the air conditioner starts.                                                                                                    | OFF: Clock o × × o ×<br>ON: Clock o × × o ×                                                                                                    |
| Operation takes place once at each setting.                                                                                                    | Weekly o x x x x                                                                                                    |
| Set OFF timer by hour                                                                                                    | If a prohibited combination setting is made, a message "The combination can't be accepted" is                                                                                                    |
| When the set time elapses, the air conditioner stops.<br>Operation takes place once at each setting                                                                                       | displayed for 3 seconds.<br>■ Priority order of the timer settings (①→③) is as follows.                                                                                                    |
| Set ON timer by clock                                                                                                    | ① Set OFF timer by hour/clock, weekly OFF timer                                                                                                    |
| The air conditioner starts at the set time.                                                                                                    | ② Sleep timer                                                                                                    |
| Operating conditions at the start of operation can be set.                                                                                                    | ③ Set UN timer by hour/clock, weekly UN timer On the TOP screen, the timer is displayed from the earliest one out of OFF time of the sleep.                                                                                                    |
| Set OFF timer by clock                                                                                                    | timer, ON time and OFF time.                                                                                                    |
| The air conditioner stops at the set time.                                                                                                    |                                                                                                    |
| Only one day (Once) operation or operation Everyday can be set                                                                                                    |                                                                                                    |

#### Set ON timer by hour

When the set time elapses, the air conditioner starts,

Menu button on the TOP screen and select Useful functions  $\rightarrow$  Timer  $\rightarrow$  Set ON timer by hour 1 Tap the

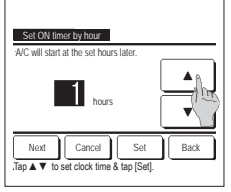

2 The Set ON timer by hour setting screen is displayed. Select desired hours for the period to start operation by timer with the ▲ ▼ buttons.

Range of setting time: 1 to 12 hours (at 1-hr intervals)

3 When operating conditions at the start of operation are set, tap the Next button. (##4) When operating conditions are not set. tap the Set button.

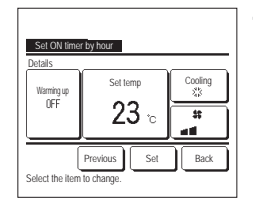

#### Set the following operating conditions. (1) Warming up ON/OFF (the Main R/C only)

- ... 🖙 5 (2) Operation mode
- ③ Set temp

... F8°7 ④ Fan speed

- Warming up setting can be made with the main R/C only
- Set the operation mode before setting the set temperature.

#### Advice Warming up

• To warm up the room temperature closed to the set temperature at the set start time of the operation, the microcomputer estimates the start time of the operation based on the last warming up operation and starts the operation 5 to 60 minutes earlier

. When the warming up is turned ON, set the timer at one hour earlier or more than the start operation by timer.

If it is set in less than one hour, a message "Warming up cancelled" is displayed on the screen. (This is used as the Set ON timer by hour and clock.)

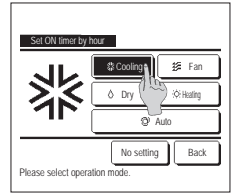

5 Tap a desired operation mode. If the No setting button is tapped, it starts operation at the last action. (≊4)

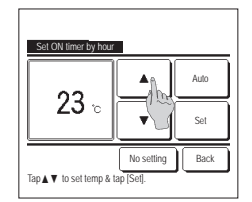

6 Select a desired temperature (at 1°C intervals) with the

▲ ▼ buttons. Or tap the Auto button and select the auto temp setting. Tap the Set button after the adjustment. (18-4)

When the No setting button is tapped, "--°C" is displayed, and it starts operation at the last setting temperature.

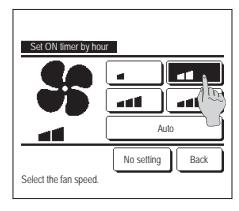

7 Tap a desired fan speed. If the No setting button is tapped, it operates at the last action. (1874)

8 After setting the desired contents at the screen of the step 4 on the previous page, tap the Set button. Operation will start at set hours later.

#### Set OFF timer by hour

Tap ▲ ▼ to set clock time & tap [Se

When the set time elapses, the air conditioner stops.

button on the TOP screen and select Useful functions  $\Rightarrow$  Timer  $\Rightarrow$  Set OFF timer by hour 1 Tap the Menu 2 The Set OFF timer by hour setting screen is displayed. Select desired hours to stop operation with the ▼ buttons. Set OFF timer by hour Range of setting time: 1 to 12 hours (at 1-hr intervals) C will stop at the set hours later 3 Tap the Set button after the setting. ۸ 12 hours T Cancel Set Back

#### Set ON timer by clock

Starts the operation of the unit at the set clock time.

|   | 1 Tap the Menu button on the T         | OP so | reen and select Useful functions $\Rightarrow$ Timer $\Rightarrow$ Set ON timer by clock .                   |
|---|----------------------------------------|-------|----------------------------------------------------------------------------------------------------|
| Ì |                                        | 2     | The Set OFF timer by hour setting screen is displayed.                                                       |
|   | Set ON timer by clock                  |       | Select a desired time to start operation (5-min intervals) with the                                          |
|   | A/C will start at the set clock time.  | 3     | When operating conditions at the start of operation are set, tap the Next button to set operation conditions |
|   |                                        |       | The operation conditions can be set the same way as the Set ON timer by hour settings.                       |
|   |                                        |       | If operating conditions are not set, tap the Set button.                                                     |
|   | Next Cancel Set Back                   |       | The Set ON timer by clock can be operated one day (Once) or everyday.                                        |
|   | Tap ▲ ▼ to set clock time & tap [Set]. |       | If it is operated everyday, tap the Once / Everyday button to change the display to "Everyday".              |
| Ì |                                        |       |                                                                                                    |

#### Set OFF timer by clock

Stops the operation of the unit at the set clock time.

| 1 | Tap the | Menu | button on the TOP screen and select | Useful functions | ∣⇒ | Timer | ⇒ | Set OFF timer by clock |
|---|---------|------|-------------------------------------|------------------|----|-------|---|------------------------|

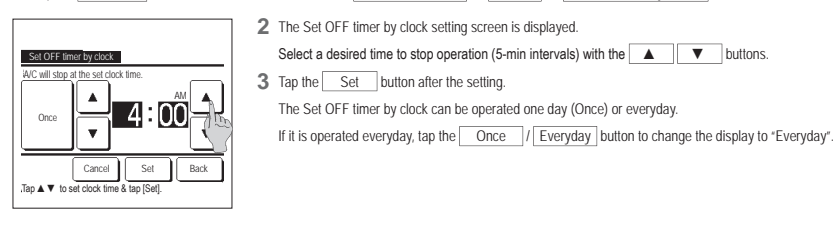

#### Weekly timer

You can set four on timer and off timer operations for each day of the week.

#### Advice

| The Clock setting must be made when the weekly timer is used. |
|---------------------------------------------------------------|
| The weekly timer can be set from the main R/C only.           |

1 Tap the Menu button on the TOP screen and select Useful functions ⇒ Weekly timer

Enter the administrator password if the administrator password input screen is displayed. There are cases that the Input password screen is displayed by the Permission/Prohibition setting.

2 When the screen to select the setting range, select a day of the week to be set.

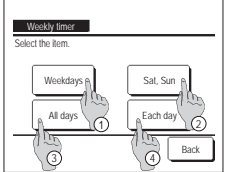

() Weekdays : Monday - Friday
 () Sat. Sun : Saturday, Sunday
 () All days : Monday - Sunday
 () Each day : Moves to the day of the week setting screen. (\*\*\* 3)

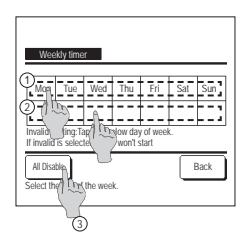

3 When a desired day of the week ① is tapped on the display, contents of current setting for the day are displayed. (☞5)
4 For the holiday setting, tap the block ② under the day to switch between ②<sup>r</sup> (the holiday setting) and "(Blank)" (reset).

Timer does not operate on the day set as holiday. Two or more holidays can be set.

To enable the timer on the day set as holiday, it is necessary to reset the holiday setting.

When tapping ③ "All Disable" button, the timer does not operate on all days of the week. When the timer is used, be sure not to set "All Disable".

| Weekly         | timer     |          |        |      |        |
|----------------|-----------|----------|--------|------|--------|
| Weekdays       |           |          |        |      |        |
| State          | Туре      | Time     | Mode   | Fan  | Temp   |
| 1 Engble       | ON 🕽      | 11:00 AM | \$     | att  | 23°C   |
| 2 Eg Re        | ON        | 0:00 AM  |        |      |        |
| 3 1 20         | OFF       | 0:00 AM  |        |      |        |
| 4 En (1        | ON 🕽      | 0:00 AM  | Q      | Auto | Auto   |
| Chango         |           | lor ]    | Novt   | )[;  | lack   |
| A              |           |          | TTC/45 | JĽ   | ALCA . |
| Selecta Free   | & tap [Ch | ange].   |        |      |        |
| 0~             | )         |          |        |      |        |
| $\overline{)}$ | 5         |          |        |      |        |
| 000            | /         |          |        |      |        |

5 Screen to check contents of current setting is displayed. When the contents are changed or new setting is added, select a ⊕ setting line No. and tap the @ Change button.

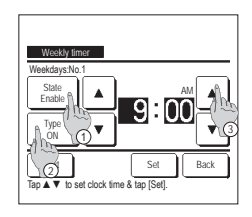

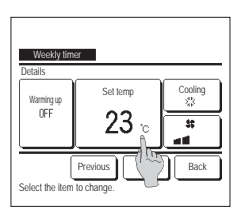

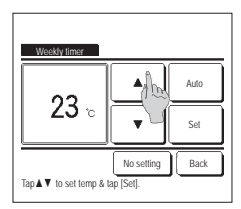

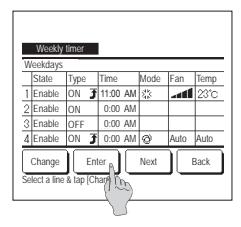

#### ■Confirm

| Timer type | Setting status                 |  |
|------------|--------------------------------|--|
| OFF:Hours  | No setting                     |  |
| ON:Hours   | No setting                     |  |
| OFF:Clock  | No setting                     |  |
| ON:Clock   | No setting                     |  |
| Weekly     | 5:00 PM (Wed) ON 3 32 23°C and |  |
| Sleep      | 240min. OFF                    |  |

- 7 Set the following operating conditions.
   ① Warming up ON/OFF
  - (Operation starts 5 to 60 minutes earlier in order to warm up the room temperature closed to the set temp at the set start time of operation.) (2) Operation mode ... = 8
- Set the operation mode before setting the set temperature.
- 9 Select a desired temperature (at 1°C intervals) with the
  - Auto button to select the Auto temp setting.
  - Tap the Set button after the selection. (##7) When the No setting button is
  - tapped, "--°C" is displayed, and it starts operation at the last setting temperature.
- 12 Display the setting contents check screen. To register the setting, tap the Enter button. (1) In case of group setting
  - (2-①Weekdays, 2-②Sat/Sun, 2-③All days setting), move to the group setting screen. (☞1 3)
  - (2) In case of the individual setting (2-④Each day setting), save the setting and move to a day of the week selection screen. (☞3)

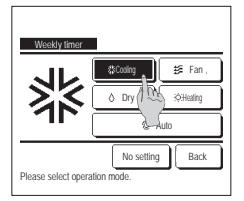

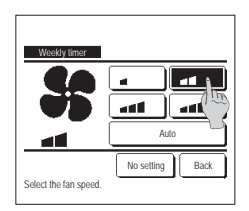

- 6 Detail setting screen for the timer setting contents is displayed.
  - Tap the State button to switch between "State Enable" and "State Disable".
  - ② Tap the Type button to switch between the "OFF timer" and the "ON timer".
  - ③ Select a desired time (at 5-min intervals) with the
  - buttons.
     buttons.
     In case of "ON timer" when the
     Next button is tapped,
     operating conditions at the start
     of operation can be set. (##7)
- 8 Tap a desired operation mode. When the No setting button is tapped, it operates with the same operation mode at the last action. (#7)
- 10 Tap a desired fan speed. When the No setting button is tapped, starts operation at the last fan speed. (##7)
- 11 After setting desired contents at the screen of 7 , tap the Set button.
- 13 Display the group setting acknowledge screen. Tap the Yes button and save the setting. The display changes to a day of the week setting check screen after saving. (☞3) When making the setting after changing a day of the week, repeat the setting from the step 3.
- When you tap the <u>Confirm</u> button on the Timer menu screen, the contents of the current timer settings are displayed.
   When the warming up is set, "<u><u></u></u>" is displayed in front of the operation mode on confirmation screen.

## Registering favorite settings

Operation mode, set temp, fan speed, fan direction can be registered as Favorite set 1 and Favorite set 2.

Allocating these settings to the F1 and F2 switches allows you to perform operations with these registered settings with a single tap of the button. Refer to the F1/F2 function setting on how to set the F1 and F2 switches.

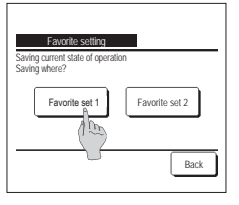

1 On the TOP screen, set the desired operation mode, set temp, fan speed, and flap direction.

Tap the Menu button on the TOP screen and select Useful functions ⇒ Favorite setting The administrator password input screen is displayed. Enter the administrator password.

- You cannot register the favorite settings during high power and energy-saving operations.
- 2 The save location selection screen for favorite settings is displayed. Select the save location.

If there is any data that was previously saved, that data will be overwritten.

## Favorite setting operation

You can start an operation with the operation mode, set temp, fan speed, flap direction registered to Favorite set 1 and Favorite set 2. Settings for the operation mode, set temp, fan speed, flap direction can be registered from Favorite setting on the menu. Favorite setting operation must be set to the F1 or F2 switch.

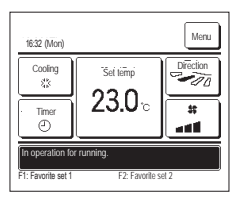

- 1 When you press the F1 (F2) switch, the operation mode, set temp, fan speed, flap direction registered to Favorite set 1 or Favorite set 2 will be enabled.
  - Operation will start even if you press the F1 (F2) switch while the unit is stopped.
  - You can change the operation mode, set temp, fan speed, flap direction after the operation has started with the favorite setting operation. Following power on, the unit starts to operate initially with the following settings for both Favorite set 1 and Favorite set 2.
  - Operation mode ...Cooling ...28°C Set temp Fan speed ....3-speed Elan direction Position 2 \*When an FDK with a left/right flap is connected Left/right flap direction ...Center 3D AUTO ...Disabled
  - When Change set temp, Change operation mode, Change flap direction, Change fan speed are restricted by the Permission/Prohibition setting, restricted items will not be reflected to the favorite setting operation.

#### Silent mode control

The OU is controlled with priority on quietness. You can start/stop the silent mode control.

#### [Starting control with Menu button]

1 Tap the Menu button on the TOP screen and select Useful functions ⇒ Silent mode control The administrator password input screen is displayed.

Enter the administrator password.

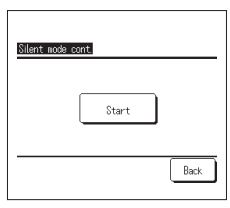

Monu 1:25(Tue) Åuto Set temp -10 Ø **23.0**° # Timer (2) Roon 22°C - 11 Autoor unit silent mode control AN

2 The Silent mode control (Start/End) screen is displayed.

Tap the Start button to start the silent mode control.

To terminate the silent mode control, tap the End button.

- 3 During silent mode control, "Outdoor unit silent mode control ON" will be displayed on the message display. Silent mode control will not be disabled even if you press the Run/Stop switch.
  - When the sub R/C is set, the silent mode control cannot be used.
  - During silent mode control, operation with maximum capacity is not allowed.

## [Starting control with F1 or F2 switch]

Change the F1 (F2) switch function to the silent mode control in the F1 (F2) function setting.

When you press the F1 (F2) switch, the administrator password input screen is displayed. After you enter the password, the silent mode control will start.

To terminate the silent mode control, press the F1 (F2) switch again.

This operation is to select enable/disable of silent mode control. You cannot start the operation with the F1 (F2) switch during stop. Start the operation with the Run/Stop switch.

## Select the language

Italiano

Set

Seley (The lansuase

Select the language to be displayed on the R/C.

#### [Selecting the language with the Select the language button]

| 23-02(Mon) Menu                                      | <ul> <li>Tap the Select the language button on the TOP screen while the air conditioner is stopped.</li> <li>Depending on how the Permission/Prohibition setting (* Refer to user's manual.) is set, the administrator password input screen may be displayed.</li> </ul> |
|------------------------------------------------------|----------------------------------------------------------------------------------------------------|
| Now storping.<br>F1 High power F2Energy-save         |                                                                                                    |
| English<br>English<br>Deutsch<br>Français<br>Español | 2 The menu for select the language is displayed.<br>Select the language to be displayed on the R/C and tap the <u>Set</u> button.<br>You can select from the following languages:<br>English/German/French/Spanish/Italian/Dutch/Turkish/Portuguese/Polish                |

#### [Selecting the language with the Menu button]

Back

Next

- 1 Tap the Menu button on the TOP screen and select Useful functions ⇒ Select the language.
   Depending on how the Permission/Prohibition setting (er Refer to user's manual.) is set, the administrator password input screen may be displayed.
- 2 The menu for setting the language selection is displayed. Select a language to be displayed on the R/C and tap the Set button.

## Auto anti draft ctl

You can set each blow outlet operation for auto anti draft ctl and can also enable/disable for allow to air flow volume up.

When the R/C is set as the sub R/C, the auto anti draft ctl cannot be set.

- 1 Tap the Menu button on the TOP screen and select Useful functions
   ⇒
   Auto anti draft ctl

   You can also use the F1 and F2 switches to perform this operation.
  - Set the auto anti draft ctl to the F1 (F2) switch using the Switch function to perform this operation.
  - If no IU equipped with auto anti draft ctl function is connected, a message "Invalid request." is displayed on the R/C screen.
  - Depending on how the Permission/Prohibition setting (\* Refer to user's manual.) is set, the administrator password input screen may be displayed.

2 When two or more IUs are connected to the R/C, a list of IUs is displayed. Tap the IU to be set.

| IU select      | I       |      |      |
|----------------|---------|------|------|
| 000            | 001     | 002  | 003  |
| 004            | 005     | 2006 | 007  |
| Select an IU a | idress. | Next | Back |

| Auto anti draft ctl          |          |
|------------------------------|----------|
| Flap selection               | ĥ        |
| Allow to air flow volume up. | 100      |
|                              |          |
|                              | - Canada |
|                              |          |
|                              | Bark     |
| Select the item.             | Lack     |

#### Flap selection

#### Select each flap for auto arti draft ctl Drect floy Drect floy Drect floy Drect floy Drect floy Drect floy Drect floy Drect floy Drect floy Drect floy Drect floy Drect floy Drect floy Drect floy Drect floy Drect floy Drect floy

| Direct flov |      |
|-------------|------|
| Draft less  |      |
| Disable     |      |
| Autonatic   |      |
|             |      |
|             | Back |

#### Allow to air flow volume up.

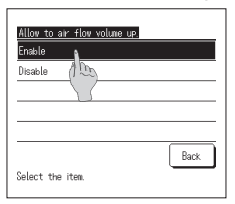

3 Tap a desired item.

#### 1 Select the blow outlet number to set auto anti draft ctl.

The flap at blow outlet No. () will keep moving while the blow outlet selection screen is displayed. Select the flap based on this figure. When you have selected the blow outlet, the flap with the number you selected will move. The figure displayed on the screen shows the installed unit viewed from the floor side.

#### Auvice

• This operation will not be performed when auto anti draft ctl is set during operation.

■ You can set all blow outlets at once by tapping the Bat.set. button.

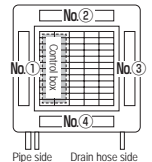

Blow outlet No. [For FDT]

2 Select the operation for each blow outlet.

Direct flow ..... Changes the flap direction toward the detected subject.

If you select direct flow while anti draft is running, anti draft will stop.

Draft less..... Does not change the flap direction set using the R/C when anti draft is activated. When anti draft is not activated, the flap direction changes to horizontal.

Disable ...... Does not change the flap direction set using the R/C.

Automatic ..... It automatically changes the flap direction and anti draft ON/OFF depending on the room temperature and floor temperature.

1 Select Enable/Disable.

Air flow volume up is only available for the blow outlet for which direct flow or automatic is selected in flap selection.

## Wireless interface setting

Set the various settings related to the wireless interface.

When the R/C is set as the sub R/C, the wireless interface setting cannot be set.

1 Tap the Menu button on the TOP screen and select Useful functions ⇒ Wireless interface setting

If no IU equipped with wireless interface function is connected, a message "Invalid request." is displayed on the R/C screen.

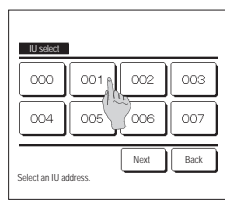

| Enable/Ursable |      |
|----------------|------|
| HPS/AP         |      |
| Reset          |      |
|                |      |
|                |      |
|                | Bark |
|                | Back |

#### Enable/Disable

| Enable  | ì |   |   |  |
|---------|---|---|---|--|
| Disable |   | ) |   |  |
|         |   |   |   |  |
|         |   |   | - |  |

#### ■WPS/AP

| Wireless interface setting |      |
|----------------------------|------|
| AP                         |      |
| Set Select                 | Back |

Reset

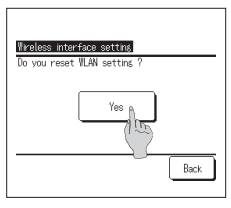

2 When two or more IUs are connected to the R/C, a list of IUs is displayed. Tap the IU to be set.

#### 3 Tap a desired item.

① Enable/Disable.... You can set Enable/Disable for wireless interface setting. (#26)

- ③ Reset...... You can resets the wireless interface setting. (#26)
- 1 Select Enable/Disable.
  - Even if enable is selected, when the communication setting with the server is not configured by the application, wireless interface communication will not occur

- Select WPS/ AP. The selected communication mode will be displayed in black.
- 2 After you select the communication mode, tap the Set button.
  - \* If you do not tap the Set button on this screen, the communication mode will not be set. After setting using the R/C, you need to set from the application "Smart M-Air"
  - For information about how to install and operate "Smart M-Air", refer to the "WF-PAC-E" manuals on the MITSUBISHI HEAVY INDUSTRIES THERMAL SYSTEMS, LTD. website.
  - HP: http://www.mhi-mth.co.jp/en/products/detail/air-conditioner\_users\_manual.html

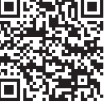

- 1 Tap the Yes button.
  - If the reset operation is performed, all the wireless interface settings will be reset. To perform wireless interface communication again, you need to configure the settings from the R/C and application.

## Control mode & Eco level

Automatically controls the capacity depending on the R/C set temperature and the indoor temperature, which enables the energy-saving operation without sacrificing comfort.
When the R/C is set as the sub R/C, the control mode & eco level cannot be set.

2 When two or more IUs are connected to the R/C, a list of IUs is displayed. Tap the IU to be set.

- 1 Tap the Menu button on the TOP screen and select Useful functions  $\Rightarrow$  Control mode & Eco level
  - If no OU equipped with control mode & eco level function is connected, Control mode & Eco level will not be displayed.

| IU select      | 1       |      |      |
|----------------|---------|------|------|
| 000            | 001     | 002  | 003  |
| 004            | 005     | 006  | 007  |
|                |         | Next | Back |
| Select an IU a | idress. |      |      |

Eortrol node & Eoo lavel Cool, Dry Heatris Back Select the inten

| Savins mode 👔   |       |   |
|-----------------|-------|---|
| VTCC+ node (100 |       |   |
| Std mode        |       | _ |
|                 |       |   |
|                 |       |   |
|                 | Deate | ٦ |

| LOW 🔒   |      |
|---------|------|
| Nid All |      |
| Hish    |      |
| U-Hish  |      |
|         |      |
|         | Back |

- 3 Tap a desired item.
  - ① Cool, Dry....You can set the control mode for Cooling or Dry.
- ② Heating......You can set the control mode for Heating.
- The rest of the procedure is the same for both items.
- 4 Select the control mode.

| ① Saving mode | Most energy saving mode.                                                                                                    |
|---------------|----------------------------------------------------------------------------------------------------|
|               | Suitable for low cooling/heating demand in the building.                                                                                     |
| ② VTCC+ mode  | Most balanced mode between capacity control and energy saving.<br>Suitable for cooling/heating demand varies among the room in the building. |
| ③ Std mode    | Capacity is maximised.<br>Suitable for high cooling/heating demand in the building.                                                          |

## 5 Select the eco level.

Eco level: U-High > High > Mid > Low

The eco level can be set only when "Saving mode" or "VTCC+ mode" is selected in control mode.

## 6. Maintenance and After-sale service

## Filter sign reset

In order to announce the time for cleaning of the air filter, the message of "Filter cleaning. Touch here." is displayed when the cumulative operation time of the IU reaches the preset time. After you clean the filter, you must reset the operation time.

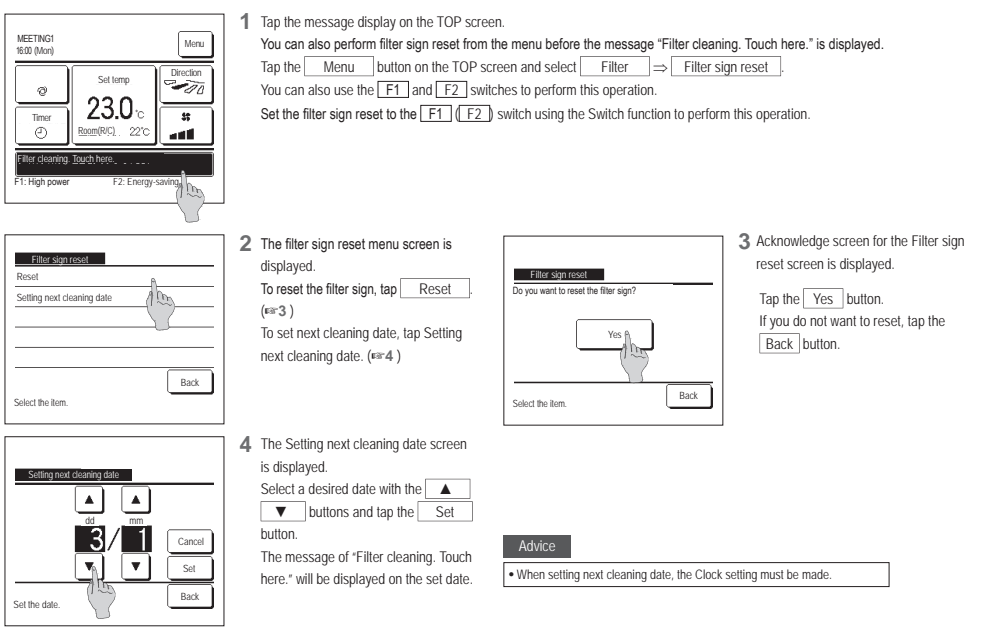

## Maintenance of unit and LCD

Wipe the surface of LCD and main body of the remote control with a dry cloth when cleaning is required.

If the dirt on the surface cannot be removed, soak the cloth in neutral detergent diluted with water, squeeze the cloth tightly, and clean the surface. Wipe the surface with a dry cloth then.

#### Note

Do not use any paint thinner, organic solvent, or strong acid.

## <u>∧</u>Warning

# Do not use flammable materials (e.g. hairspray or insecticide) near the unit.

Do not clean the unit with benzene or paint thinner.

It could cause crack damage to the unit, electric shocks, or fire.

## Contact company & Error display

If any error occurs on the air conditioner, the "Unit protection stop" is indicated on the message display. Take the following measures, stop the operation and consult your dealer.

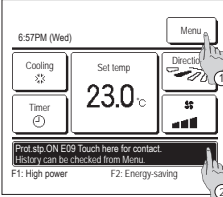

1 To check the error contents, tap the Menu button. (#3\*2)

② To check the company information, tap the message display. (\*\*3)

|                             |         |        |      |      | 0 |
|-----------------------------|---------|--------|------|------|---|
| Error                       | display |        |      |      |   |
| Code                        | IU      |        |      | OU   |   |
| E07                         | 000     | 1U000  |      |      |   |
| E08                         | 001     | IU001  |      |      |   |
| E09                         | 002     | IU002  |      |      |   |
| E40                         | 003     | IU003  |      | 00   |   |
| R/C :                       |         | Normal |      |      |   |
| Contact<br>Select in Filem. |         | Ne     | xt i | Back |   |

2 Contents of error are displayed. After checking the error contents (Code), tap the <u>Contact</u> button.

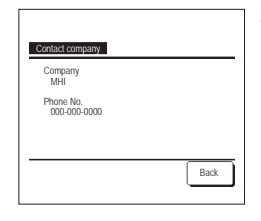

1 "Prot.stp.ON EO Touch here for contact. History can be checked from Menu." will be displayed on the message display.

3 Company information (Name and phone No. of contact) is displayed. This is displayed when it has been preset by your dealer.

### Notice of inspection date

If the next service date is set on the Service & Maintenance menu by your dealer, the following screen is displayed for 5 seconds at the start of operation and for 20 seconds from the end of operation on the beginning of the month which includes the set date.

When this screen is displayed, contact your dealer.

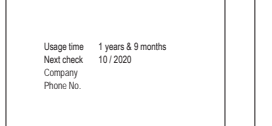

Usage time 12 years & 9 months Next check 10 / 2020 Company Phone No.

It's the end of a product's life. Please make an inspection When the period of use exceeds 10 years, the screen shown at left is displayed. When this screen is displayed, contact your dealer.

## After-sale service

- Inform your dealer
- Model name
- Date of installation
- Failure conditions: As precise as possible.Your address, name, and telephone number

#### Moving

The moving of the unit requires special technology. Consult your dealer. Necessary expenses for the moving of the unit will be charged. Repairs after Warranty Period

Consult your dealer. Fare-paying services may be possible at the request of customer. (The warranty period is one year counting from the date of installation.)

 Inquiry about After-sale Service Contact your dealer or the service contact.

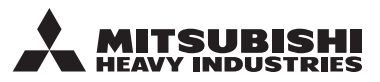

#### MITSUBISHI HEAVY INDUSTRIES THERMAL SYSTEMS, LTD.

2-3, Marunouchi 3-chome, Chiyoda-ku, Tokyo, 100-8332, Japan (Japonya) https://www.mhi-mth.co.jp

#### MITSUBISHI HEAVY INDUSTRIES AIR-CONDITIONING EUROPE, LTD.

5 The Square, Stockley Park, Uxbridge, Middlesex UB11 IET, United Kingdom Tel : +44-333-207-4072 Fax : +44-333-207-4089 https://www.mhiae.com

#### MHIAE SERVICES B.V.

(Wholly-owned subsidiary of MITSUBISHI HEAVY INDUSTRIES AIR-CONDITIONING EUROPE, LTD.) Herikerbergweg 238, Luna ArenA, 1101 CM Amsterdam, Netherlands

P.O.Box 23393 1100 DW Amsterdam, Netherlands Tel:+31-20-406-4535 http://www.mhiaeservices.com/

#### MITSUBISHI HEAVY INDUSTRIES AIR-CONDITIONERS AUSTRALIA, PTY. LTD.

Block E, 391 Park Road, Regents Park, NSW, 2143 PO BOX 3167, Regents Park, NSW, 2143 Tel :+61-2-8774-7500 Fax :+61-2-8774-7501 https://www.mhiaa.com.au

#### MITSUBISHI HEAVY INDUSTRIES - MAHAJAK AIR CONDITIONERS CO., LTD.

220 Lad Krabang Industrial Estate Free Zone 3, Soi Chalongkrung 31, Kwang Lamplatiew, Khet Lad Krabang, Bangkok 10520, Thailand Tel : +66-2-326-0401 Fax: +66-2-326-0419 https://www.mhi.com/group/maco/